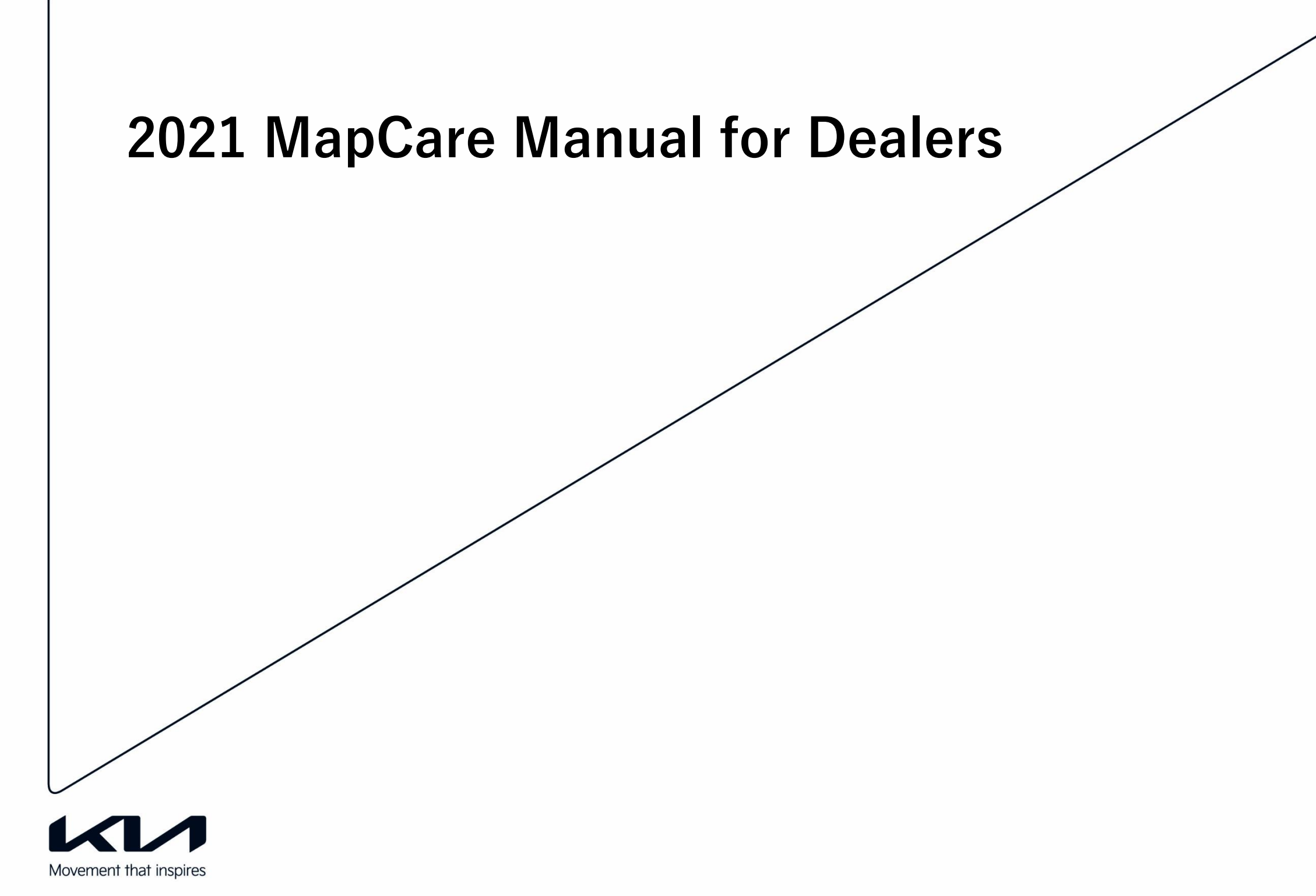

# This document is split into four sections:

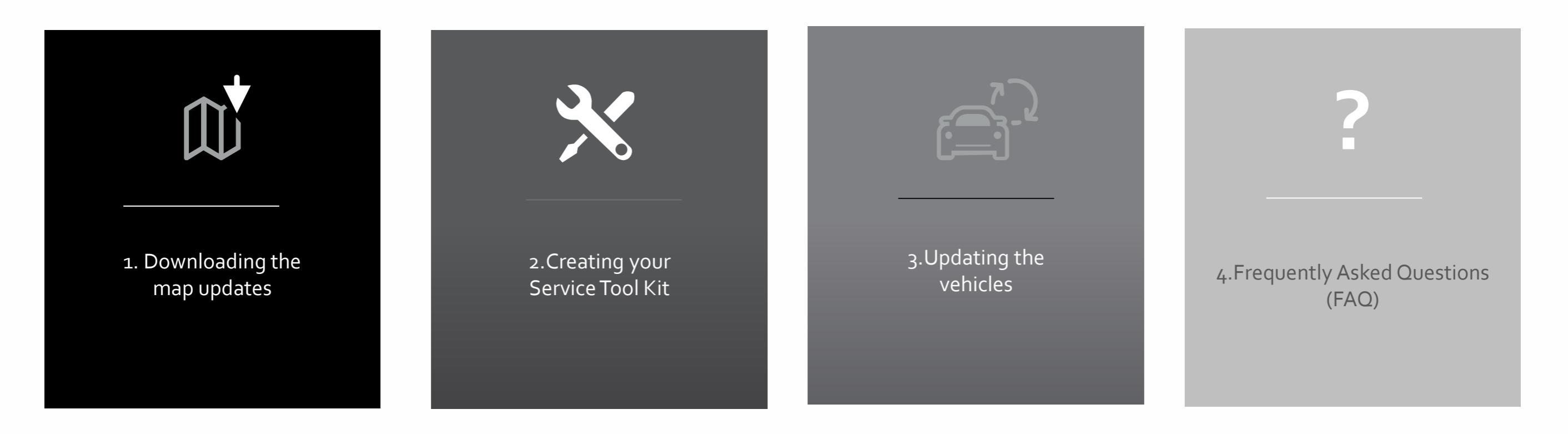

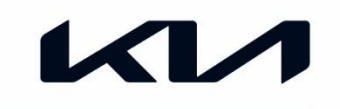

# 2021 MapCare Manual for Dealers

# 1. 2021 Map updates

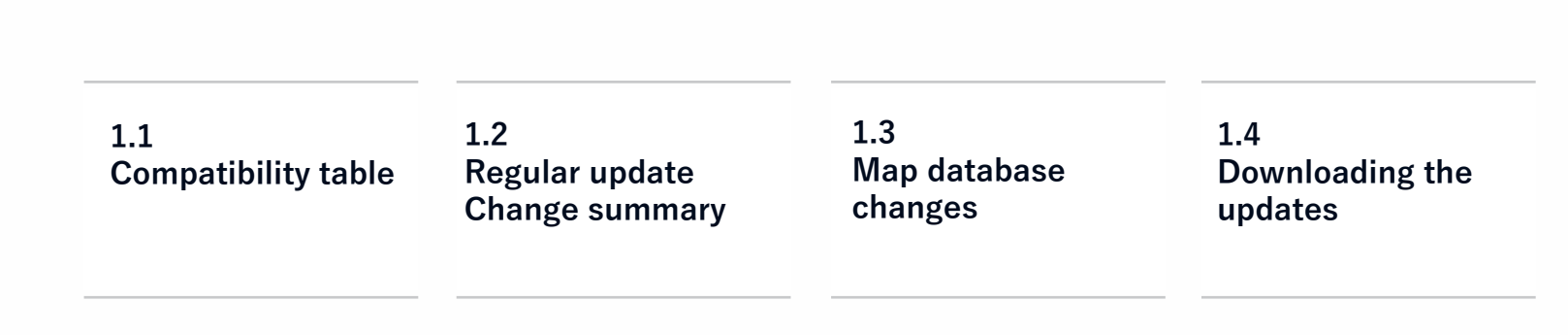

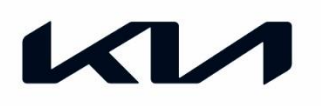

| GEN 1.x      | Venga (YN)<br>Cee'd (ED, JD)<br>Sportage (SL, SL FL)                      | Sorento (XM, XM FL)<br>Optima (TF, TF FL)                    | Rio (UB)<br>Carens (RP)                                                 |                                                      |
|--------------|---------------------------------------------------------------------------|--------------------------------------------------------------|-------------------------------------------------------------------------|------------------------------------------------------|
| GEN 2.0      | Picanto (TA)<br>Rio (UB)                                                  | Venga (YN)<br>Optima (JF)                                    | New Sportage (QL)<br>New Sorento (UM)                                   | Cee'd (JD) MY15-16                                   |
| GEN 4.0      | Soul (PS, PSEV)<br>Sorento (UM)<br>Optima (TF, TF HEV)                    |                                                              |                                                                         |                                                      |
| GEN 5.0      | Niro (DE HEV, DE PHEV, DE EV)<br>Sportage 2017 (Qle)<br>Soul 2017 (PS PE) | Carens (RP PE)<br>Rio (YB), Stonic (YB CUV)<br>Stinger (CK)  | Sorento PE (UM PE)<br>Cee ´d (JD MY17),<br>Ceed (CD MY19)               | Optima<br>(JF 2017, JF PHEV,<br>JF WGN, JF WGN PHEV) |
| Gen 5.0 Wide | Soul 2019 (SK3 EV),<br>XCeed (CD CUV, PHEV)<br>Sorento (MQ4, HEV, PHEV)   | Niro (DE PE, HEV, PHEV)<br>Rio (YB PE)<br>Stonic (YB CUV PE) | Niro EV 2020(DE EV 20MY)<br>Sportage 2021 (QLe 21MY)<br>Picanto (JA PE) | Stinger (CK PE)                                      |

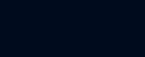

×

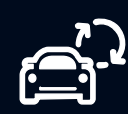

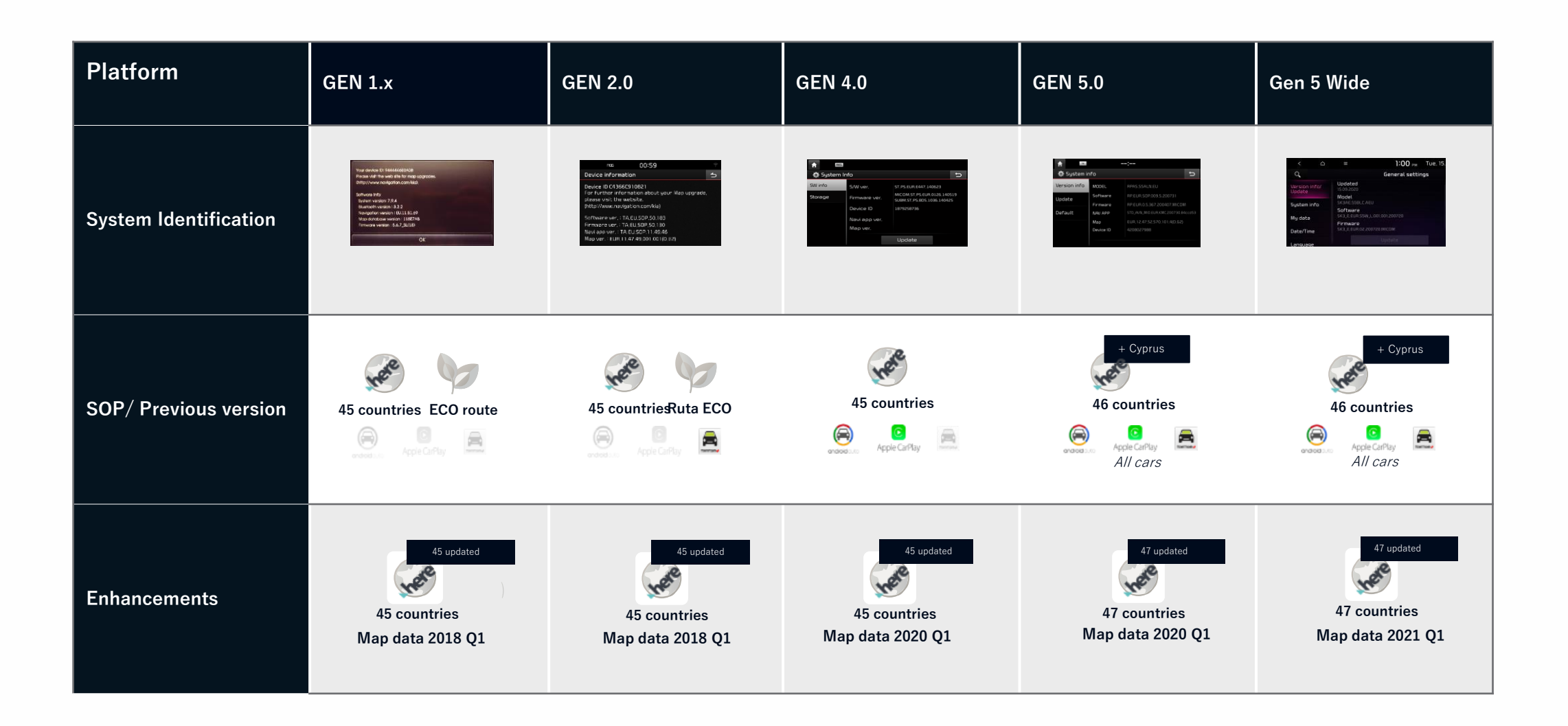

Î

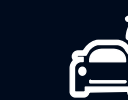

7

| Category   | Module            | Details                                                                                                    |
|------------|-------------------|----------------------------------------------------------------------------------------------------|
| System     | System            | <ul> <li>Add a Success popup after factory settings.</li> <li>Changed the incorrect Italian scripts at Factory Settings pop-up dialog.</li> <li>Bug fix the media player Repeat_Track off during fast forward.</li> </ul> |
|            | Bluetooth         | <ul> <li>Bluetooth Phone Calling List button's text coordinates are adjusted for Slovak language.</li> </ul>                                                                                                    |
|            | Upgrade           | <ul> <li>Added the B2C global update scenario. (Lower vers. update warning pop up)</li> <li>Corrected the script "Update" in the Version Info dialog in Czech, Polish, Slovak.</li> </ul>                                 |
| Navigation | Map & application | <ul> <li>Changed the Macedonia country name. ("Macedonia" -&gt; "North Macedonia")</li> <li>Changed the map region script. ("Russia EU" -&gt; "Russia EU/Turkey")</li> </ul>                                              |

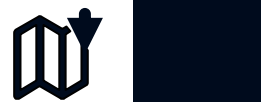

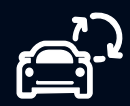

 $\mathbf{O}$ 

| Category   | Module            | Details                                                                                                    |  |
|------------|-------------------|----------------------------------------------------------------------------------------------------|--|
| System     | DAB / FM          | Bug fix of system abnormal issue at Austria by 'DAB+ Austria'                                                                                                    |  |
|            | Bluetooth         | <ul> <li>French Script fix - Paramètres de audio' was inappropriate.</li> <li>('Paramètres de audio' -&gt; 'Paramètres audio')</li> <li>French Script fix - 'i' is missing in 'Utlisez' in French BT Help</li> <li>('Utlisez' -&gt;'Utilisez')</li> </ul>                                                                                                    |  |
|            | Upgrade           | <ul> <li>Change B2C upgrade scenario.</li> <li>(Insert SD card with upgrade file) -&gt; HU booting</li> <li>Long press the Setting button -&gt; (Device Information screen) Press the 'Update' button</li> <li>Bug fix - Navigation/Wi-Fi menu disabled after applying B2C upgrade</li> </ul>                                                                                                    |  |
| Navigation | Map & application | <ul> <li>Bug fix – No response from [MAP]/[NAV]/[Info] H/K on POI Name screen when system language is Korean.</li> <li>Changed the Macedonia country name. ("Macedonia" -&gt; "North Macedonia")</li> <li>Bug fix - Incorrect characters when searching POI in Ukraine.</li> <li>Modify the maximum size as the dealer POI increased.</li> <li>Bug fix - The character of a specific Polish city names is broken.</li> </ul> |  |

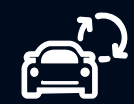

| Category | Modules                                                                                                    | Details                                                                                                    |
|----------|----------------------------------------------------------------------------------------------------|----------------------------------------------------------------------------------------------------|
| System   | <ul> <li>Display OSD as title and artist when it changed automatically the next song by the end</li> <li>Media player repeat / shuffle Spec.</li> <li>Default : All repeat / no shuffle<br/>Repeat/shuffle standalone operation<br/>Repeat only works with the range by repeat button<br/>Shuffle operates on/off within the repeat range</li> <li>Media will be paused on Mute</li> <li>Fixed WMA codec library</li> <li>Changing strings from "Connectivity" to "Phone Projection" on [setup] menu</li> </ul> |                                                                                                    |
|          | General                                                                                                    | <ul> <li>Changing strings from "Connectivity" to "Phone Projection" on [setup] menu</li> <li>Added On/Off setting in the [Sound Setting]. Once set On, the sound is reduced to 5 when switching to rear gear</li> <li>Modified not to change the icon and text on the cluster when entering and exiting the Volume Ratio</li> <li>Replaced the sample sound output when adjusting volume of Ringtone in Volume Ratio</li> </ul> |

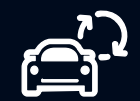

| Category   | Module            | Details                                                                                                    |
|------------|-------------------|----------------------------------------------------------------------------------------------------|
| Navigation | Map & application | <ul> <li>Recommended destination function         <ul> <li>Provides the recommended destinations functions to HOME or OFFICE</li> </ul> </li> <li>Improve navigation map screen UI         <ul> <li>Provides easy access to information about the current location, destination, route in formation, search route refresh, etc.</li> </ul> </li> <li>Improved detailed guidance view with enhanced visibility for routes and signs         <ul> <li>Updating size and design of the detailed guidance view</li> </ul> </li> <li>Provides upcoming rest area info along the route         <ul> <li>Upcoming rest area along the route will be provided below the next TBT notification</li> <li>Selecting rest area info directs to the rest area map screen</li> </ul> </li> </ul> |

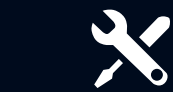

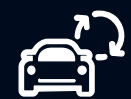

| Category   | Module            | Details                                                                                                    |
|------------|-------------------|----------------------------------------------------------------------------------------------------|
| Navigation | Map & application | <ul> <li>Improved navigation search function         <ul> <li>Provides an integrated search that includes POI, address, POI category and coordinates</li> </ul> </li> <li>Navigation map moves to improve visibility after turning         <ul> <li>Map moves left/right before the point of turning to increase visibility of the path after the turn</li> </ul> </li> <li>Provides upcoming rest area info along the route         <ul> <li>Upcoming rest area along the route will be provided below the next TBT notification</li> <li>Selecting rest area info directs to the rest area map screen</li> </ul> </li> <li>Flyer button on the map is minimized when navigation is not in use         <ul> <li>If the user does not operate the map screen, the flyer button is minimized for map visibility</li> </ul> </li> <li>Separate volume control for the navigation voice and sound effects.</li> <li>The volume control for the navigation voice and sound effects are now separated</li> </ul> |

?

| Category | Module | Details                                                                      |
|----------|--------|------------------------------------------------------------------------------|
| System   | System | Fixed the non-accessible vehicle menu in Stinger when using Swedish language |

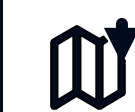

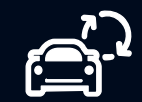

| Category | Module | Details                                                                                                    |
|----------|--------|----------------------------------------------------------------------------------------------------|
| System   | New    | <ul> <li>3 New European languages for RU21 /1<sup>st</sup> - Greek, Ukrainian, Slovenian         <ul> <li>Changes include HMI , Keyboard layouts , TTS, Web Manual , VR (TBD after checking performance)</li> </ul> </li> <li>Map filter item added in the EV range screen (Connector Type/Charging speed/Charging POI/Brand)</li> <li>Warning Popup for entering oneway, access &amp;exit roads and driving reverse opposite to road links.</li> <li>Yugo icon display on HUD (Road Closed/Accident/Roadworks/Event info)</li> <li>CCS provisioning update - EU/Russia T&amp;C, privacy download after enrollment via Phone app</li> <li>Remote charging door - open / close feature.</li> <li>Voice recognition button creation on the European/Russian radio screen.</li> </ul> |

?

| Category | Module      | Details                                                                                                    |
|----------|-------------|----------------------------------------------------------------------------------------------------|
| System   | Improvement | <ul> <li>Day/time widget on Home screen and enter the date/time setting when touched.</li> <li>Improved OSD display spec for Main and Split screen views.</li> <li>Modify pairing/connection scenario and structure of device connection settings.</li> <li>Improved UX dial and search contacts and screen transition spec for receiving call /SMS when display off/power of f.</li> <li>Unification BT and Phone projection UX in SS view.</li> <li>Changes in Voice recognition vehicle control function.</li> <li>CCS Provisioning Improvement.</li> <li>CCS Activation Guidance spec change to meet legal regulation for EU</li> <li>Valet Mode – UI changes</li> <li>Improvement of personalization spec (CCS Phase2) and MCP Protocol spec.</li> <li>Calendar GUI and Layout update on main and split screen view.</li> <li>User Profile Backup Specifications applied (Location Sharing, Notification)</li> <li>Exceptional spec change for Remote window close.</li> <li>Improvement of weather icon on New Home screen</li> <li>Change logo of overseas weather information provider (FORECA&gt; VAISALA)</li> <li>"Driver Assistance" Multilanguage spec.</li> <li>RSE GUI improvements - Delete map graphics, add date and day information</li> </ul> |

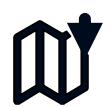

| Category | Module                                    | Details                                                                                                    |
|----------|-------------------------------------------|----------------------------------------------------------------------------------------------------|
|          | UVO/Bluelink/Genesis Activation Pop<br>up | <ul> <li>UVO/Bluelink/Genesis activation popup displayed always when CCS not activated</li> <li>You can also turn this OFF via Setting menu of UVO</li> </ul> |
|          | New feature                               | Automatic User profile update after Linking your Profile                                                                                                    |
|          | New feature                               | Automatic User profile backup generated after you Unlink your Profile                                                                                         |
|          | VR addition                               | MCP data reflected via VR for Fuel, Parking and EV stations                                                                                                   |
|          | VR addition                               | MCP data reflected via VR for H2 stations                                                                                                    |
|          | VR improvement                            | <ul> <li>NLU commands implemented for BT and Embedded VR functions (EN &amp; DE)</li> <li>("I would like to call lars", "Bring me Home ")</li> </ul>          |
|          | UX (Weather)                              | MCP Supplier applied to VAISALA from FORCEA                                                                                                    |
| 000      | User Profile Linking                      | User profile linking also possible from the APP directly                                                                                                    |
|          | EV dynamic data                           | Dynamic data updated for EV and H2 Stations> Green, Yellow, Red colour code added based on Availability information                                           |
|          | Kia                                       | New Kia Logo added for the Kia Services                                                                                                    |
|          | MCP Protocol update                       | MCP Protocol update based on the CCS activation status                                                                                                    |
|          | Modem performance                         | CCS latency improvement applied                                                                                                    |
|          | Calendar                                  | Calendar UX improved and direct access by touching Calendar split screen                                                                                      |
|          | Calendar Bug Fix                          | Late notification popup considering the Event timing on the calendar                                                                                          |
|          | TE bug fix (EV cars)                      | Improved to send DTE info to Server after Ignition off.                                                                                                    |
|          | QR Code Implementation                    | QR code to add VIN implemented under the Modem information screen                                                                                             |
|          | User Profile                              | Delete Profile menu added within Profile settings                                                                                                    |

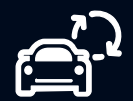

| Coverage attribute | 2021 Map update | Improvement vs. 2020 map update |
|--------------------|-----------------|---------------------------------|
| Road Geometry (km) | 20,119,864      | + 334,781 (+1.7%)               |
| Street Names       | 64,820,193      | + 2,905,710 (+4.7%)             |
| Addressing         | 32,569,340      | + 1,634,421 (+5.3%)             |
| Highways           | 728,732         | + 27,932 (+4.0%)                |
| One Way Streets    | 8,044,812       | + 174,333 (+2.2%)               |
| Roundabouts        | 1,136,456       | + 17,051 (+0.2%)                |
| Speed Limits       | 74,476,320      | + 420,834 (+0.6%)               |
| Turn restrictions  | 2,471,136       | + 142,733 (+6.1%)               |
| Sign Information   | 2,280,473       | + 257,685 (+12.7%)              |
| Points of Interest | 11,995,764      | + 405,450 (+3.5%)               |

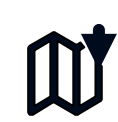

×

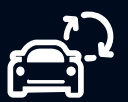

We introduced multiple process optimizations to support a better update experience

## Increased Download comfort

An embedded download manager supports Pausing and Resuming downloads. Multiple downloads can be queued. Availability of updates for files will be shown in the MapCare Update Tool.

## **Deletion of File Unzipping**

All files will be downloaded unzipped and ready to install.

## **Integrated File Verification**

While downloading, files will be verified automatically to ensure that everything works as expected.

## Integrated feature to Copy files to Media (SD/USB)

An automated process will allow you to copy the files into the right folders. Formatting of Media will be automated and copy process verified.

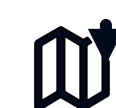

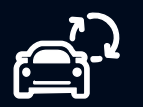

#### Software needed for download:

- Windows 7, Windows 8 or Windows 10
- Web browser like FireFox, Chrome or Internet Explorer

#### Hard drive space:

- Map data files need to be stored on PC for copying to Vehicle SD card (approx 82 GB)
- System Software will be copied one time to separate SD card or USB stick but should be kept on PC.

| Platform                      | Component                                                      | File size |
|-------------------------------|----------------------------------------------------------------|-----------|
| GEN 1.x (5.1.3)               | Map Data and Software                                          | 3.15 GB   |
| All Software update           | GEN 1.x (map and software),<br>GEN 2.0, GEN 4.0<br>and GEN 5.0 | 20.6 GB   |
| <b>GEN 2.0</b><br>2019 Update | Map Data                                                       | 8.07 GB   |
| GEN 4.0<br>2020 Update        | Map Data                                                       | 12.80 GB  |
| GEN 5.0<br>2021 Update        | Map Data                                                       | 18.70 GB  |
| GEN 5 Wide<br>2021 Update     | Map Data and Software                                          | 25.80 GB  |

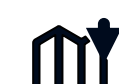

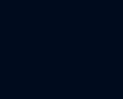

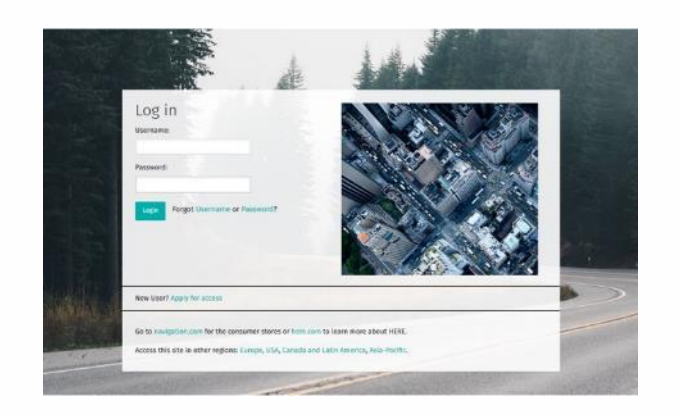

http://www.navigation.com/doc-emea

Please use your Username and password t o login

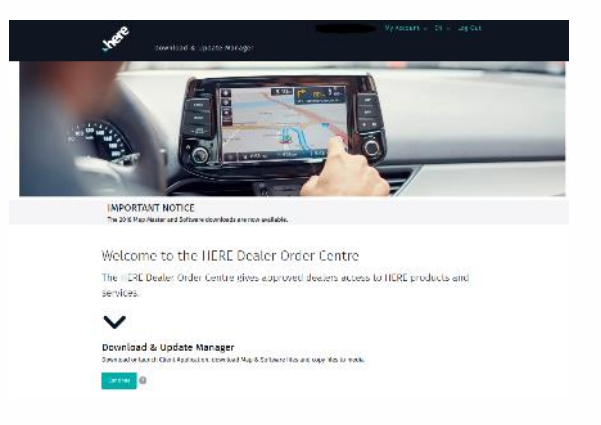

Please click on "Continue" to proceed to the next page.

2

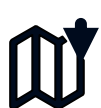

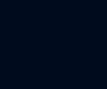

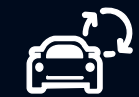

Before you can use this functionality, you will need to download the HERE MapCare Update Manager.

This only needs to happen once. It may be downloaded onto multiple computers.

Click "Install" Click "Save" to save the .exe file to your computer. The programm will be stored in your defined download folder, most likely "Downloads" Once saved, click on the file name to run the .exe. The application will automatically create a folder where it will be installed. Follow the instructions to install the application Once the application is installed, click "Launch" within DOC to start the application.

Important:

If you have installed the application once, you can skip the steps above and click "Launch"

You must log into DOC and launch the application out of DOC. Opening the application dir ectly will not work. DOC is handling the user authentication process.

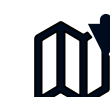

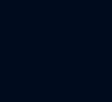

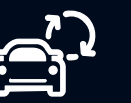

After launching the application for the first time, you h ave to select a folder where the map and software files will be stored.

We recommend to keep the original path, but you are free to modify.

Please click ",Save Changes" to continue.

HERE MapCare Update Manager opens and you are re ady to start downloading the Map and Software updates. HERE MapCare Update Tool — Options

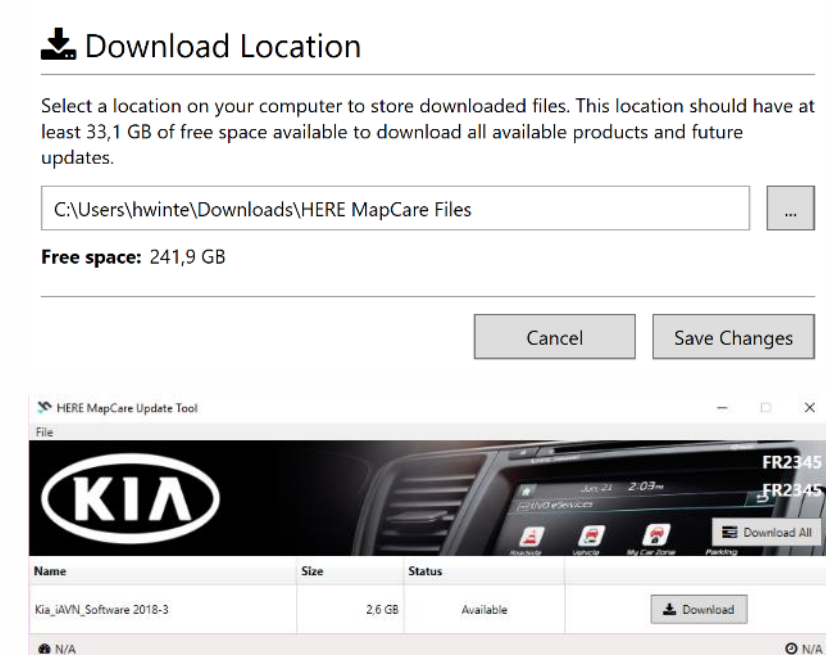

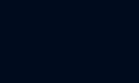

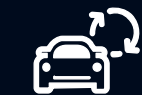

To launch the HERE MapCare Update Manager, you need to log into DOC and click the "Launch" button.

The tool will perform the following operations:

- Download the latest Map and Software versions to your PC
  - Files will be loaded in the folder specified by you as described on slide 12
  - A verification of the files is done during download
  - Unzipping of the files is not needed anymore
- Copy to updates Media (SD/USB)
  - Selected files will be copied to media (SD or USB)
  - Media will be formated automatically
  - Copied files are verified after copy process to guarantee functionality in vehicle
- Updating files on your hard drive
  - As soon as new updates are available, a notification will show and request to incrementally d ownload the latest files

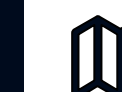

| Name Size                         |  | Size                                                                                                    |                                                                                                    | Status                                                                                                    |                                                                                                    |  |  |                                                                                              |  |                                                                                                    |
|-----------------------------------|--|----------------------------------------------------------------------------------------------------|----------------------------------------------------------------------------------------------------|----------------------------------------------------------------------------------------------------|----------------------------------------------------------------------------------------------------|--|--|----------------------------------------------------------------------------------------------|--|----------------------------------------------------------------------------------------------------|
| Kia_iAVN_Software 2018-3          |  | 7,4 GB                                                                                                    |                                                                                                    | Available                                                                                                    | 📩 Download                                                                                                    |  |  |                                                                                              |  |                                                                                                    |
| List of available files File Size |  | 2                                                                                                    | <b>Available</b><br>The files are not downloaded to your<br>hard drive yet.                                 |                                                                                                    | <b>Download</b><br>Starts the download to your hard drive or defined locati<br>on. The download progress will be shown in the lower p<br>art of the application. If multiple files or Download All i<br>s selected, the files will be queued and downloaded file<br>after file.<br>Files are automatically checked and validated. |  |  |                                                                                              |  |                                                                                                    |
|                                   |  |                                                                                                    | <b>Update</b><br>If the new file has been made available.<br>Please download the new file within 5<br>days. |                                                                                                    | <b>Pause</b><br>Pauses the download and stores the position to resume<br>later. Closing the application does not harm the process.                                                                                                    |  |  |                                                                                              |  |                                                                                                    |
|                                   |  |                                                                                                    |                                                                                                    |                                                                                                    |                                                                                                    |  |  | <b>Current</b><br>This indicates an up to date file. A copy process to media can be started. |  | <b>Cancel</b><br>Cancels the download and deletes the files from hard dr<br>ive. In this case you need to start the process over. |
|                                   |  | <b>Invalid file / Please contact support</b><br>Invalid is defined, if the checksum verifi<br>cation failed and file can not be update<br>d. In this case, please contact support f<br>or analysis. |                                                                                                    | <b>Copy</b><br>Copy will transfer files to the media (SD card or USB stic<br>k). The next slide will describe this important process in<br>more detail. |                                                                                                    |  |  |                                                                                              |  |                                                                                                    |

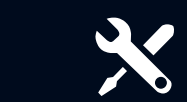

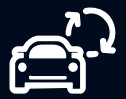

# 2021 Map Update

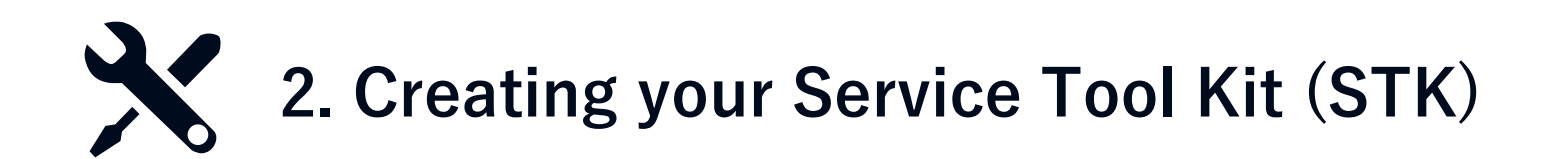

2.1 Preparing your Service Tool Kit (STK) 2.2 Copy Map Data to V ehicle SD card

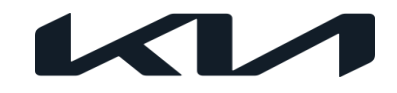

2019 system software and map updates are available as a download.

To support the update process, we split into two categories:

#### Software

- The "EU All Software" bundle n eeds to be copied to a SD card or USB stick (Gen1.x) one time onl y
- Please keep the files on your c omputer. The tool periodically ch ecks for updates on the server.

Map data

- The HERE MapCare Update Tool will copy the data onto the SD card of t he vehicle (Gen 2, Gen 4, Gen 5.0) or a USB stick (Gen 5 Wide) The tool will:
  - Format the media
  - Copy the files
  - > Verify the files automatically

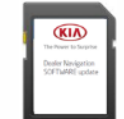

#### System software

Gen 1.x 2019 Map&Software\* Gen 2.0 2019 System Software Gen 4.0 2019 System Software Gen 5.0 2021 System Software Gen 5 Wide 2021 Map&Software\*\*

\*to update Gen1.x you need a USB to SD card adapter like TRANSCEND RDF5 Card Reader \*\* 32 GB USB Stick needed

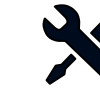

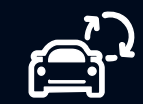

# 2.2 Copy Map Data to Vehicle SD card

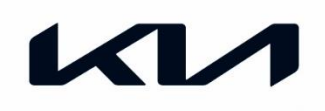

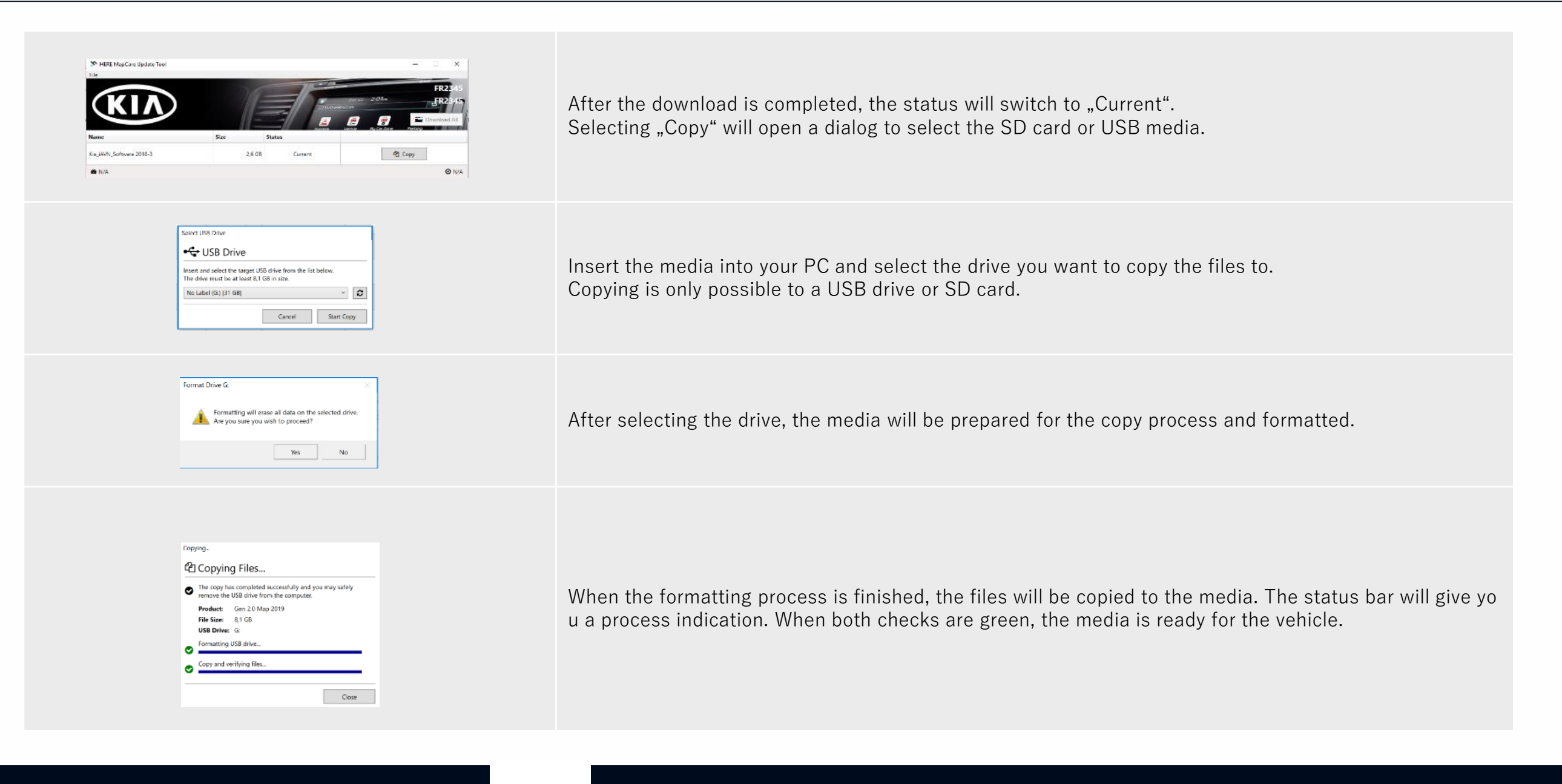

# 2021 Map Update

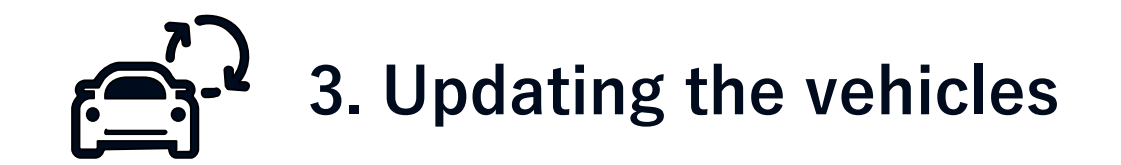

| 3.1     | 3.2     | 3.3     | 3.4     | 3.5        |
|---------|---------|---------|---------|------------|
| Gen 1.x | Gen 2.0 | Gen 4.0 | Gen 5.0 | Gen 5 Wide |

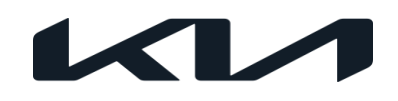

|         | Venga (YN)           |
|---------|----------------------|
|         | Cee'd (ED, JD)       |
|         | Sportage (SL, SL FL) |
| GEN 1.x | Sorento (XM, XM FL)  |
|         | Optima (TF, TF FL)   |
|         | Rio (UB)             |
|         | Carens (RP)          |

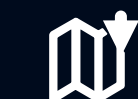

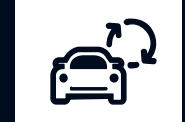

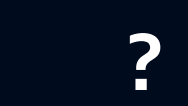

Before performing the update make sure that th e vehicle is equipped with the latest software or newer

If not, please, refer to the relevant TSB

If the current version is older than the latest, the pop-up sc reen is displayed as shown below:

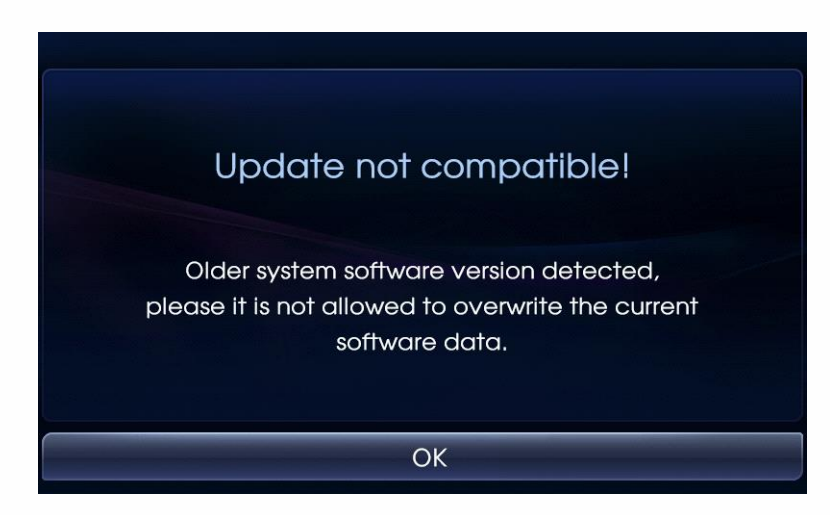

Upgrade the software to the latest version according t o the previous TSB

In case of above screen message, please refer to TSB KGE12-92-P140-YNEDSLXMTFUBQB

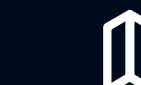

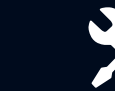

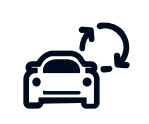

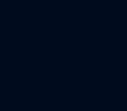

**Insert the USB** with the upgrade files into the car's USB port

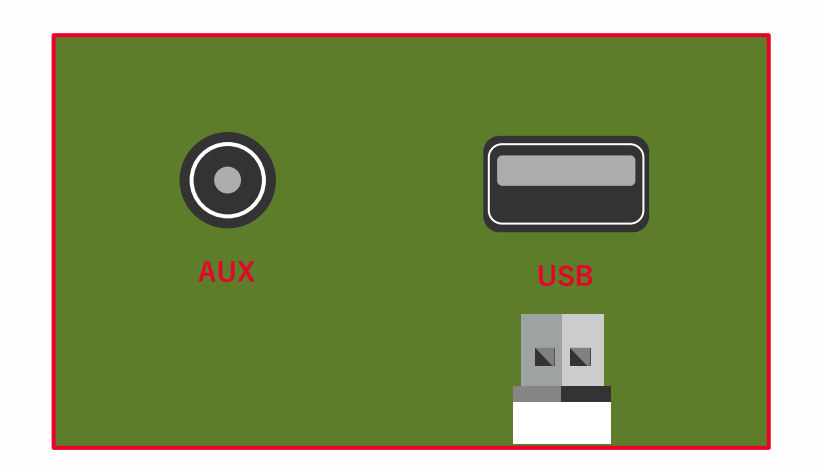

The system will automatically recognize the new s ystem and map software and displays current and new software and map information

## Press $\left[ \text{OK} \right]$ then $\left[ \text{Agree} \right]$ to proceed

| Sof             | tware | • Upgrade!      |         |
|-----------------|-------|-----------------|---------|
| Bluetooth       |       | Firmware        |         |
| Current version | #.#.# | Current version | #.#.#   |
| New version     | #.#.# | New version     | #.#.#   |
| System Software |       | Мар             |         |
| Current version | #.#.# | Current version | ####### |
| New version     | #.#.# | New version     | ####### |
| OK              |       | Cano            | cel     |

The system will start performing the upgrade f or both the system and the map. Approximately, update time is 90 min.

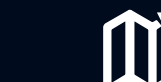

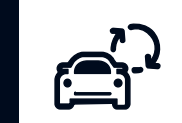

### Long press on the **[SETTINGS]** button

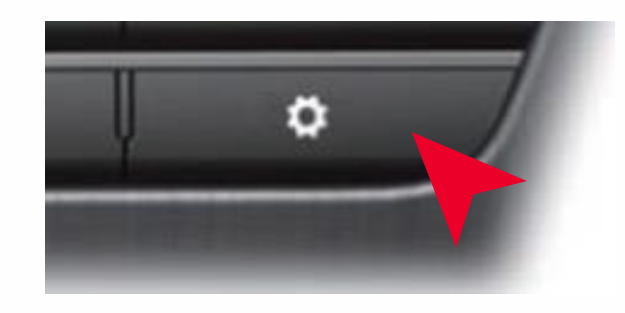

### **Check** the software and map versions

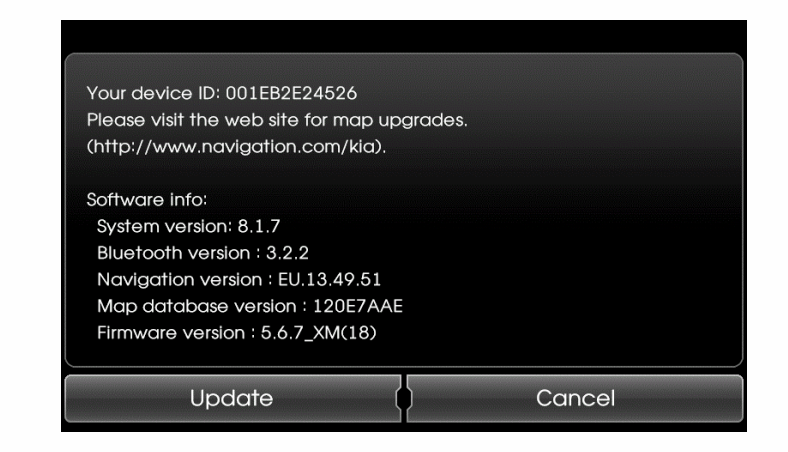

|         | System version       | 8.1.7                                  |
|---------|----------------------|----------------------------------------|
| GEN 1.x | Navi app version     | EU.13.49.51                            |
|         | Map database verison | 120E7AAE (Europe)<br>120E7AAR (Russia) |

7

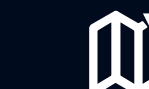

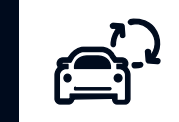

|         | Picanto (TA)       |  |
|---------|--------------------|--|
|         | Rio (UB)           |  |
|         | Venga (YN)         |  |
| GEN 2.0 | Optima (JF)        |  |
|         | New Sportage (QL)  |  |
|         | New Sorento (UM)   |  |
|         | Cee`d (JD) MY15-16 |  |

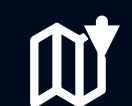

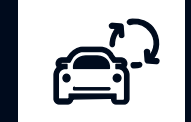

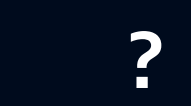

Remove the map SD Card from t he SD-Card slot. Insert the SD c ard with the upgrade files into th e SD-Card slot

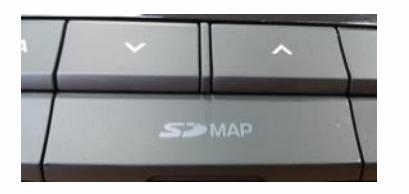

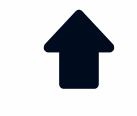

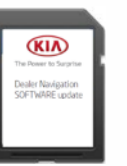

Check that the Map SD is unlocked

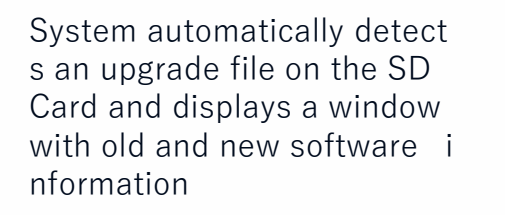

| Software Upgrade |                      |                      |  |  |
|------------------|----------------------|----------------------|--|--|
|                  | Current version      | New version          |  |  |
| System S/W       | JD,EU,SOP,10 - 1.8,3 | JD.EU.SDP.10 - 2.0.5 |  |  |
| Firmware         | JD.EU.SOP - 1.4.0    | JD.EU.SOP - 1.4.0    |  |  |
| Navi, App        | JD.EU.SOP - 114954   | JD.EU.SOP - 135158   |  |  |
|                  |                      |                      |  |  |
| Upgrade Cancel   |                      |                      |  |  |
|                  |                      |                      |  |  |

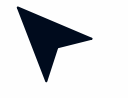

Click on the [**Upgrade**] button then [**Agree**] button

System starts the upgrade process Once the update is completed, the system a utomatically reboots Long press on the **[SETTINGS]** button

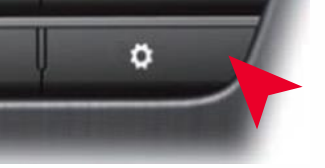

Check that the new SW verison is displayed Remove SD card

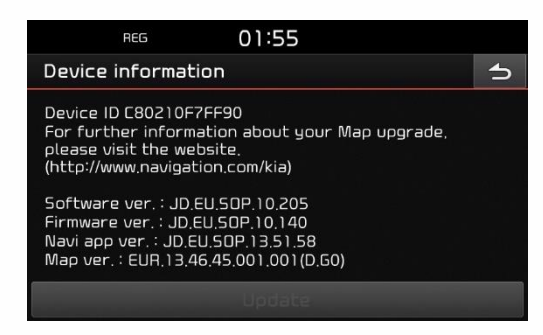

#### In some cases "Invalid Map Version" appears

This is caused by the removal of Map SD Card and has no i mpact on the software update

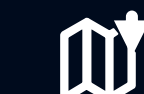

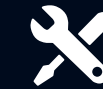

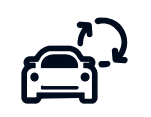

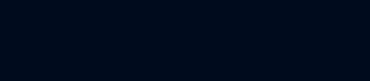

Put the update Map SD Card back in t he SD slot. The system will reboot. Long press on the **[SETTINGS]** button

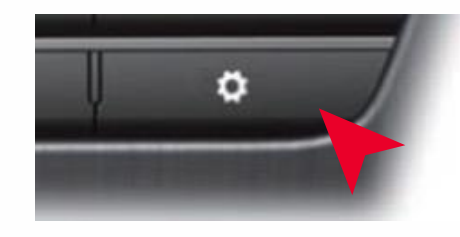

#### Check the Navi app and map verison

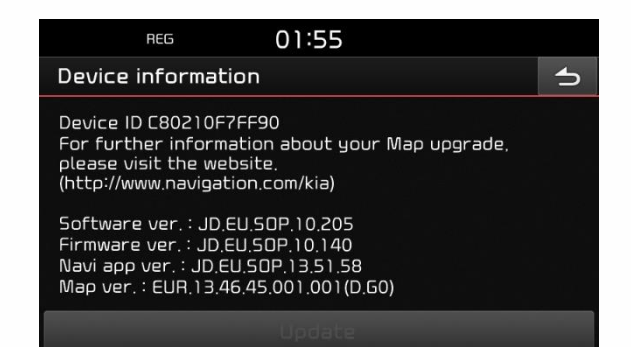

|         | System version          | XX.EU.SOP.XX.205           |
|---------|-------------------------|----------------------------|
| GEN 2.0 | Navi app version        | XX.EU.SOP.13.51.58         |
|         | Map database<br>verison | EUR.13.46.45.001.001(D.G1) |

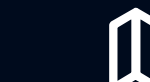

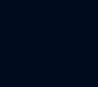

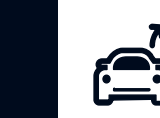

|         | Soul (PS, PSEV)     |
|---------|---------------------|
| GEN 4.0 | Sorento (UM)        |
|         | Optima (TF, TF HEV) |

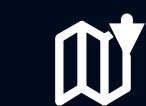

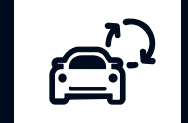

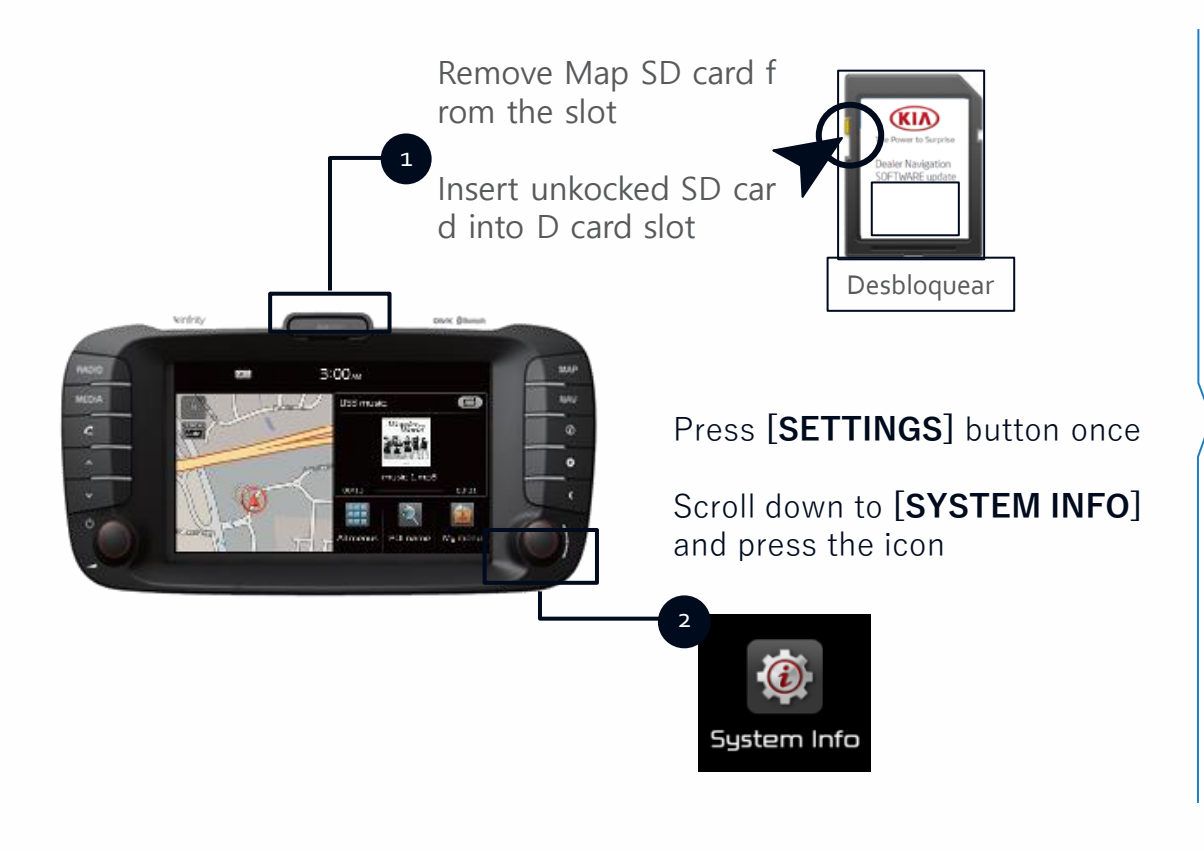

# System will reboot once the update is complete (< 20 min)

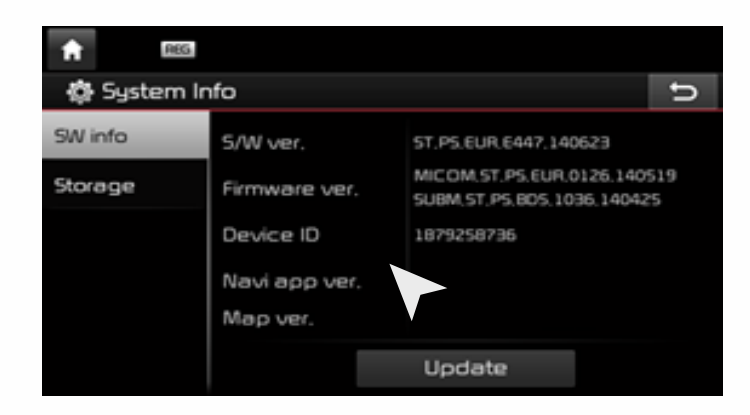

Go back to **[SYSTEM INFO]** to check if the new SW verison is displayed

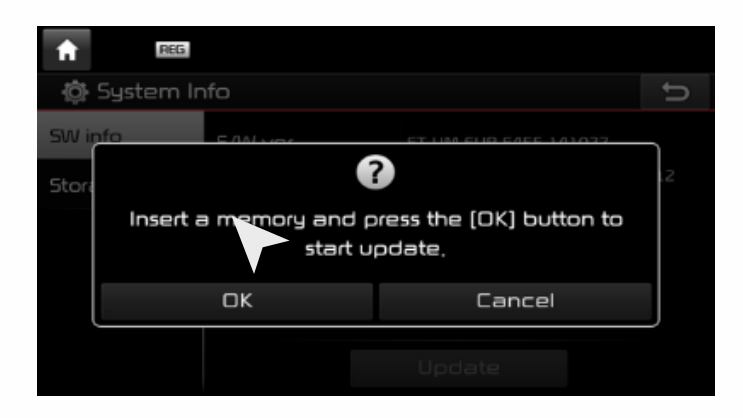

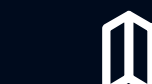

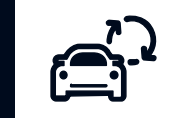

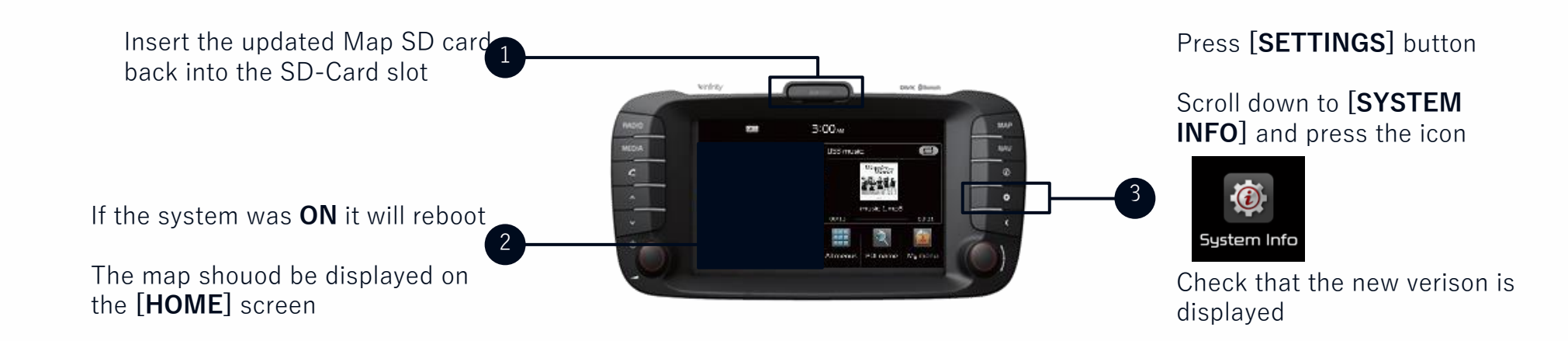

| GEN 4.0 | Sytsem version   | E533.201204                       |        |
|---------|------------------|-----------------------------------|--------|
|         | Navi app version | ST4.EUR.KMC.201203.cd7005e        |        |
| GEN 4.0 | Map version      | EUR.13.47.47.482.005.1(D.H2)      |        |
|         |                  | EUR.13.47.47.482.005.1(D.H2/E.H3) | For EV |

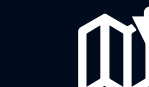

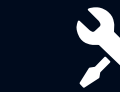

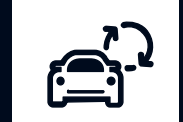

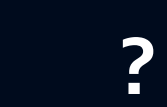

|         | Niro (DE HEV, DE PHEV, DE EV)                  |
|---------|------------------------------------------------|
|         | Optima (JF 2017, JF PHEV, JF WGN, JF WGN PHEV) |
|         | Sportage 2017 (Qle)                            |
|         | Soul 2017 (PS PE)                              |
|         | Carens (RP PE)                                 |
| GEN 5.0 | Rio (YB)                                       |
|         | Stonic (YB CUV)                                |
|         | Stinger (CK)                                   |
|         | Sorento PE (UM PE)                             |
|         | Cee'd (JD MY17), Ceed (CD MY19)                |

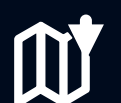

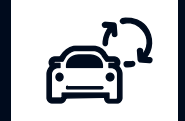

Remove the map SD Card from the SD-Card slot Insert the SD card with the upgrade files into the SD-Card slot

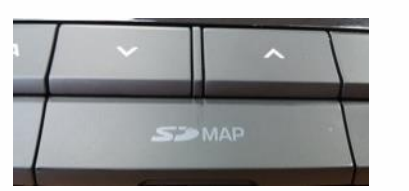

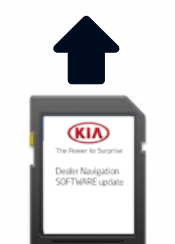

**Check** that the Map SD is unlocked

System automatically detects an upgrade file on the SD Card and displays a window with the new software information

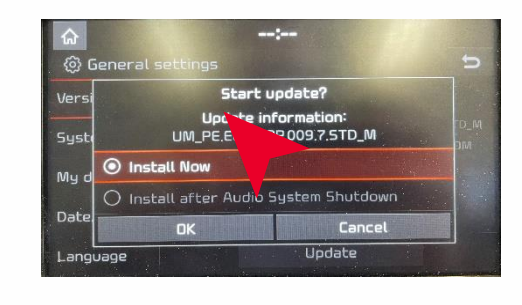

Click on the [OK] button

System starts the upgrade process During the upgrade process, the system will boot several times Wait until the window with **[Upgrade completed]** is displayed

Click on the HK-[SETUP] -> SK-[General]

Check that the new S/W version is displayed in [Version Info] Remove SD Card

| ₩ TA               | AT TA                                |  | :                             |     |  |
|--------------------|--------------------------------------|--|-------------------------------|-----|--|
| 🔅 General settings |                                      |  |                               | U   |  |
| Version info       | Model                                |  | CDAS.S5ALN.EU                 |     |  |
|                    | Software                             |  | CD.EUR.SOP.011.2.210524.STD_M |     |  |
| System info        | Firmware CD.EUR.0.5.419.210104.MICOM |  |                               |     |  |
|                    | NAV App                              |  | STD5L,EUR,KMC,210506,d208     | fe8 |  |
| My data            | Мар                                  |  | EUR.14.41.41.657.101.5(D.I5)  |     |  |
|                    | Device ID                            |  | 3393488177                    |     |  |
| Date/Time          |                                      |  |                               |     |  |
| Language           |                                      |  | Update                        |     |  |

#### In some cases "Invalid Map Version" appears

This is caused by the removal of Map SD Card and has no impact on the software update

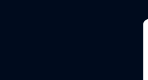

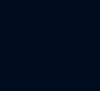

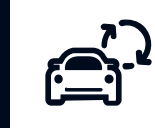

Re-insert the upgraded map SD-Card into the SD-Card slot

If the system is ON, it will reboot

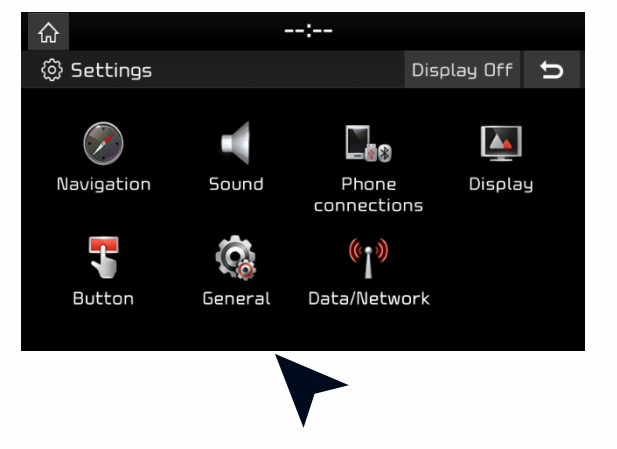

Click on the **HK-[Setup]** -> **SK-[General]** button Check software information in **[Version Info]** icon **Check** that the new software, Navi app version and Map version are displayed

| fa TA            |           | :                            |  |
|------------------|-----------|------------------------------|--|
| General settings |           |                              |  |
| Version info     | Model     |                              |  |
|                  | Software  |                              |  |
| System info      | Firmware  |                              |  |
|                  | NAV App   | STD5L,EUR,KMC,210506,d208fe8 |  |
| My data          | Мар       |                              |  |
|                  | Device ID |                              |  |
| Date/Time        |           |                              |  |
| Language         |           | Update                       |  |

|         | XX.EUR.SOP. 011.2.210524.STD_M     | CK, CK_19MY, UM_19MY, UM_<br>PE, CD, DE_EV, JF_PE,<br>JF_PHEV_PE, QL_PE                                            |
|---------|------------------------------------|----------------------------------------------------------------------------------------------------|
| GEN 5.0 | XX.EUR.SOP. 010.6.210111           | DE HEV, DE HEV 18MY,<br>DE PHEV, JA, JD 17MY,<br>JF 17MY, JF PHEV, JF WGN, PS<br>PE, QL 17MY, RP PE, YB, YB<br>CUV |
|         | EUR.14.41.41.657.101.5 (D.I5)      |                                                                                                    |
|         | EUR.14.41.41.657.101.5 (D.I5/E.I4) | EV/PHEV                                                                                                    |

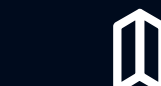

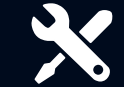

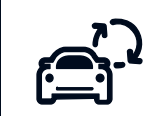

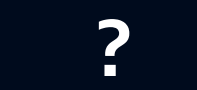

|              | Soul EV (SK3 EV)                 |
|--------------|----------------------------------|
|              | Niro (DE PE HEV, PHEV)           |
|              | Niro EV 2020 (DE EV 20MY)        |
|              | Ceed (CD CUV, CD CUV PHEV)       |
|              | Sportage 2021 (QLe 21MY)         |
|              | Sorento (MQ4, MQ4 HEV, MQ4 PHEV) |
| GEN 5.0 WIDE | Rio (YB PE)                      |
|              | Picanto (JA PE)                  |
|              | Stinger (CK PE)                  |
|              | Carnival (KA4)                   |
|              | Seltos (SP2)                     |
|              | Stonic (YB CUV PE)               |

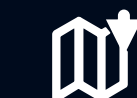

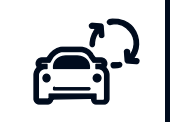

Insert the USB with the upgrade files into the car's Front-USB port.

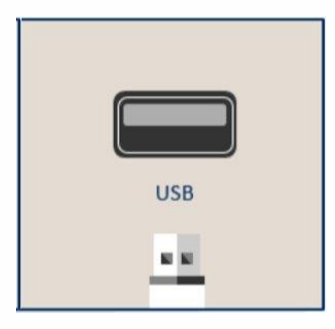

System automatically detects an upgrade file on the USB and displays a pop-up showing the new software information.

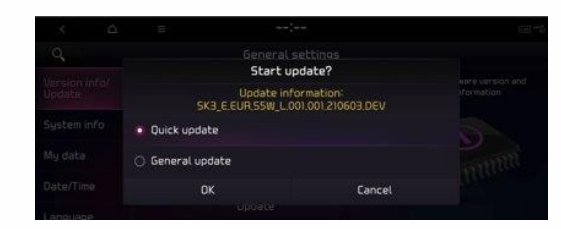

#### Selecr update option and click [OK]

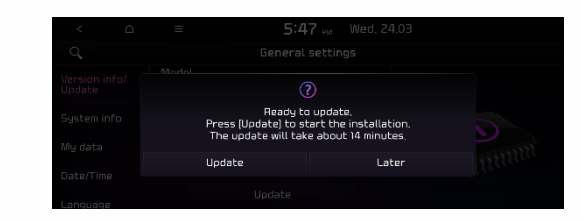

**'Quick update'** will limit functions during the update process. However it will provide shorter update consumption time.

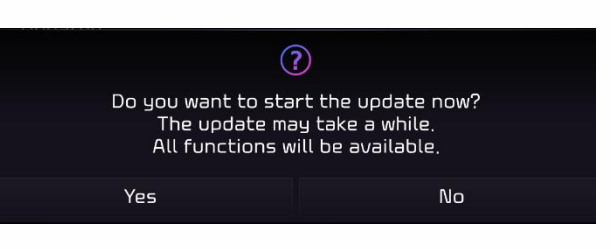

**'General Update'**, System can be used during the upgrade but longer progress shall be expected.

| ?                                                                                                    |       |  |  |
|----------------------------------------------------------------------------------------------------|-------|--|--|
| Ready to update.<br>Press (Update) to start the installation.<br>The update will take about 14 minutes. |       |  |  |
| Update                                                                                                  | Later |  |  |

# After completion of SW updating, **ACC OFF** will trigger further progress.

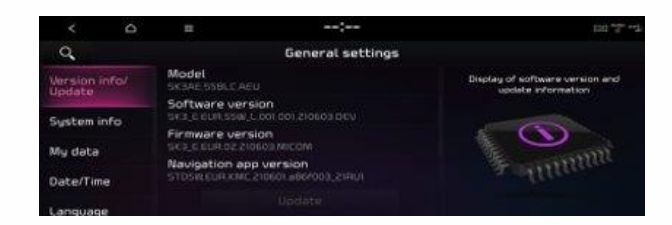

Move to **[Settings]** and select **[General].** Check the new S/W version is displayed.

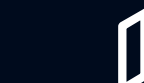

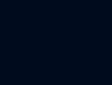

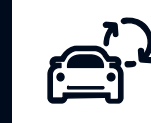

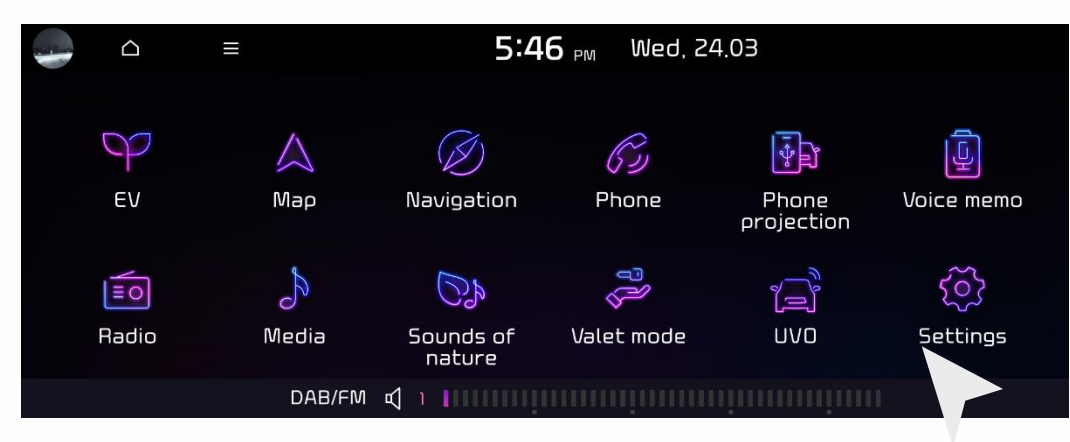

### Select [SETIINGS] from home menu

| < 0       | ≡          | 5:4   | 7 PM Wed, 2         | 4.03      |                      |
|-----------|------------|-------|---------------------|-----------|----------------------|
| Q Display | y Off      | Set   | tings               |           |                      |
| پار       | Ø          | c)    |                     | <u>R=</u> | Ţ                    |
| Vehicle   | Navigation | Sound | Phone<br>connection | Profile   | Voice<br>recognition |
|           | 5          |       | Solo in the second  |           |                      |
| Display   | Button     | UVO   | General             |           |                      |

### Select [General] from Settings.

**Check** that the new software, navi app and map v ersion are displayed

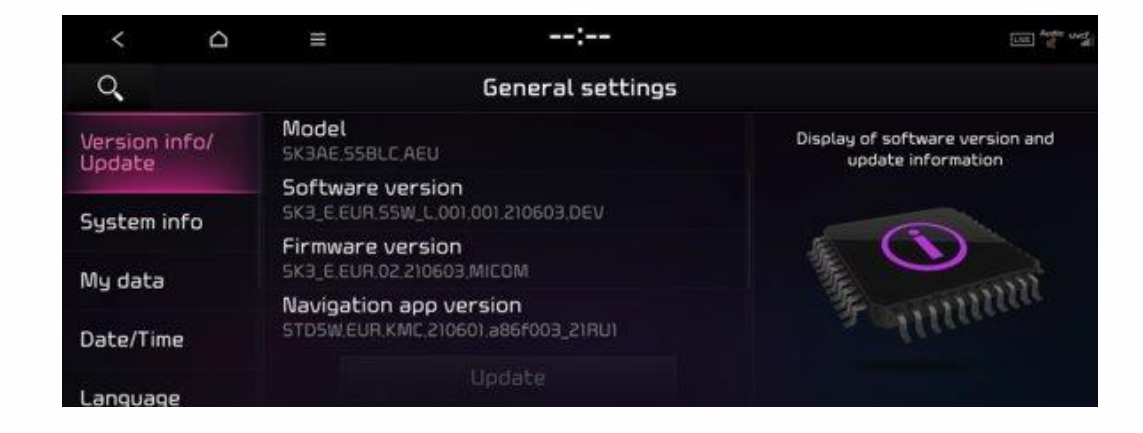

| GEN 5.0<br>Wide | Software    | 5W.XXX.S5W_L.001.001.210603        |
|-----------------|-------------|------------------------------------|
|                 | Firmware    | XX.EUR.02.210603.MICOM             |
|                 | NAV APP     | STD5W.EUR.KMC.210601.a86f003_21RU1 |
|                 | Map version | EUR.14.41.41.657.401.2(D.I5/E.I4)  |

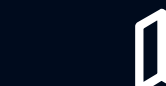

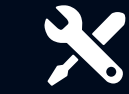

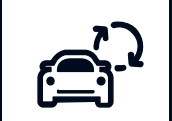

# 2021 Map update

# **?** 4. Frequently asked questions

4.1 HERE Contact Center 4.2 FAQ

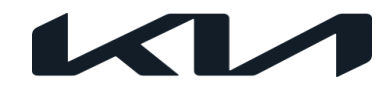

In case you experience problems or the e mail does not reach you, please contact th

HERE Contact Center directly:

Local toll free number Germany Local toll free number France Local toll free number Italy Local toll free number UK 0800 181 6065 0800 914 478 800 781 145 08081 013885

All others countries: International toll free number International not toll free number

00800 18 23 53 22 +31 555 384 245 Please, contact your Distributor, S ales Organization or HERE before submitting a field claim

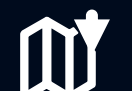

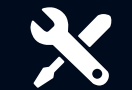

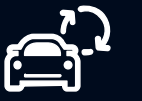

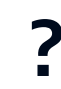

| Issue                                                  | Solution                                                                                                    |
|--------------------------------------------------------|----------------------------------------------------------------------------------------------------|
| The update of system softw are fails or map data fails | In case you are using a replacement card, please note that GEN 2.0, GEN 4.0 and<br>GEN 5.0 systems only recognize SD cards with max 32GB. Make sure the SD card is<br>unlocked                                                                                                    |
| Download speed is slow                                 | <ul> <li>Your internet connection might be too slow. Please, try to download single files only instead of all files at once. You can also schedule downloads for hours of low frequency of your business (e.g. over night)</li> <li>To check estimated download size per platform, please, refer to slide 18</li> </ul> |
| The SD card is not recognized by the system            | <ul> <li>In case you are using a replacement card, please note that GEN 2.0, GEN 4.0 and GEN 5.0 systems only recognize SD cards with max 32GB.</li> <li>To check a detailed overview of file size, please refer to slides 18</li> </ul>                                                                                |

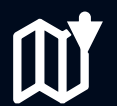

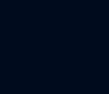

EV

Ó

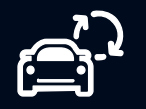

| Message                                                                                                    | Solution                                                                                                    |
|----------------------------------------------------------------------------------------------------|----------------------------------------------------------------------------------------------------|
| "Login Expired"<br>"Your login has expired and the application will shut down. Please launch<br>the application again using HERE DOC."                                                                                     | For security reasons, the MapCare Update Tool will automatically lock you out after 4 hours of in activity. Active downloads will continue and not count as idle time. If this message pops up, please login through DOC again.                                                                                                    |
| "An application error occurred which requires to the program to shut down. Th<br>e error information has been logged.<br>Please contact HERE Customer Service for assistance."                                             | Please try to start the application again. If the error happens again, please contact the HERE Support for support. The log files are stored on your PC and are accessible via the "Help" option in the upper menu bar.                                                                                                    |
| "Download Error"<br>"Update Error"<br>"An error occurred while downloading application program updates"<br>"An error occurred while checking for program updates. Please check your<br>internet connection and try again." | Please check your internet connection. In case you have been away from your computer and<br>it went to standby the connection might be lost.<br>If a download has already started, you are able to continue with the "Resume" button.<br>If the error is reported after checking the connection and restarting, please contact the HERE Su<br>pport. |
| "Invalid Product"                                                                                                    | Please contact the HERE SUPPORT to resolve this error.                                                                                                    |
| "An error - {0} - occurred and the application could not be launched. Please no<br>te the error number, return to HERE DOC, and contact HERE Customer<br>Service with the noted error number."                             | Please contact the HERE SUPPORT to resolve this error.                                                                                                    |
| "The download location is invalid."<br>"The download location does not have enough free space available."                                                                                                    | The download path is not accessible. This may be caused by a permissions issue, the disk being r emoved or disconnected, a network share going offline, etc. Please check you have access to the download path and try again.                                                                                                    |

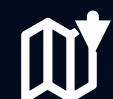

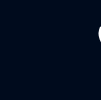

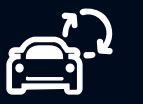

| Message                                                                                                    | Solution                                                                                                    |
|----------------------------------------------------------------------------------------------------|----------------------------------------------------------------------------------------------------|
| "A general error occurred. If this issue continues to occur, please contact HERE<br>Customer Service for assistance."                                                                                                    | Please close and restart the application. If the error persists, please contact the HERE Support to resolve this error.                                                           |
| "There is not enough hard drive space available to complete the download. Please<br>try emptying the recycle bin, deleting temporary files, and other means of freeing up ha<br>rd drive space. You may also try relocating your downloads folder to another hard drive<br>or network share."            | Your computer or network file has not enough space left. Please empty recycle bin, clean y<br>our Windows "Download" folder or free up space.                                     |
| "The product selected is not valid. This is likely caused by a misconfiguration of the client program or HERE product information. Please contact HERE Customer Service fo r assistance."                                                                                                    | Please contact the HERE Support to resolve this error.                                                                                                    |
| "The download is not allowed from your location.<br>Please contact HERE Customer Service for assistance."                                                                                                    | You are trying to access a file, that is not approved or released for your region. Please contact the HERE Support to resolve this error.                                         |
| "There is not enough memory (RAM) available to complete the download. Please try clo<br>sing other programs on your computer and try again."                                                                                                    | Your computer does not have enough internal memory available to run the application.<br>Please close other applications, that you are currently not using to allow the downloads. |
| "The download service is unavailable. This may be an intermittent issue caused by an i<br>nternet or networking issue but may also be caused by a server outage. If this issue per<br>sists, please contact HERE Customer Service for assistance."                                                       | Please close and restart the application. If the error persists, please contact the HERE Support to resolve this error.                                                           |
| "A verification failure occurred after downloading and saving a file to disk. This could in dicate a potential hard drive failure, a service issue, or a program (such as an anti-virus program) modifying files after they have been downloaded. Please contact H ERE Customer Service for assistance." | Please contact the HERE Support to resolve this error.                                                                                                    |

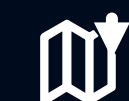

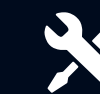

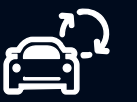

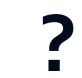

| Project   | Carlines                                                                                                    | SW version                     | Map version                                                               |
|-----------|----------------------------------------------------------------------------------------------------|--------------------------------|---------------------------------------------------------------------------|
| Gen1.x    | YN, ED, JD, SL, SL FL, XM, XM FL, TF, TF FL, U<br>B, RP                                                                                   | 8.1.7                          | 120E7AAE (Europa)<br>120E7AAR (Rusia)                                     |
| Gen2.0    | TA, UB, YN, JF, QL, UM, JD                                                                                                    | SOP.XX.205                     | EUR.13.46.45.001.001(D.G1)                                                |
| Gen4.0    | PS, PSEV, UM, TF, TF HEV                                                                                                    | E533.201204                    | EUR.13.47.47.482.005.1(D.H2)<br>EUR.13.47.47.482.005.1(D.H2/E.H3) EV      |
|           | UM 19MY, UM PE, CK, CK 19MY,<br>CD, DE EV, JF PE, JF PHEV PE, QL PE                                                                       | XX.EUR.SOP. 011.2.210524.STD_M | EUR 14 41 41 657 101 5(D I5)                                              |
| Gen5.0    | DE HEV, DE HEV 18MY, DE PHEV, FB, JA, JD 1<br>7MY, JF 17MY, JF PHEV, JF WGN, JF WGN PH<br>EV, PS PE, QL 17MY, RP PE,YB, YB CUV            | XX.EUR.SOP. 010.6.210111       | EEUR.14.41.41.657.101.5(D.I5/E.I4) EV/PHEV                                |
| Gen5 Wide | SK3 EV, DE PE HEV, DE PE PHEV,<br>DE EV 20MY, CD CUV, CD CUV PHEV,<br>QLe 21MY, MQ4, MQ4 HEV, MQ4 PHEV,<br>YB PE, YB CUV PE, JA PE, CK PE | 5W.XXX.S5W_L.001.001.210603    | EUR.14.41.41.657.401.2(D.I5)<br>EUR.14.41.41.657.401.2(D.I5/E.I4) EV/PHEV |

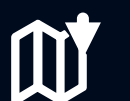

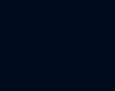

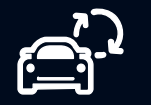

?

48